## Indkøbsbloggen Nyhedsbrev omkring indkøb

Ø

Udbud og Indkøb, den 21. december 2017

## Endelig kom erstatningsvarefunktionen i Indkøbscentralen

Vi har ventet og ventet, og nu kommer erstatningsvare funktionen endelig i Prisme. En tidlig julegave vil nogen mene, en al for lang proces vil andre sige.

Nu er den her, så nu skal vi have den indarbejdet i vores vaner.

## Hvad er erstatningsvarefunktionen?

Hvis du bruger standardlister i *Indkøbscentralen*, har du måske oplevet, at nogle af varenumrene på listerne bliver markeret røde. Det betyder, at de er udgået af aftalesortimentet og ikke længere kan bestilles.

Så er det store spørgsmål; hvad har erstattet det udgåede varenummer. Det hjælper erstatningsvarefunktionen med at vise. Forklaring følger nedenfor.

Oplysningerne om erstatningsvarer stammer fra leverandørerne, og du kan selv vurdere om den forslåede erstatning kan bruges. Udbud og Indkøb vil kontinuerligt arbejde på, at få alle relevante leverandører til at anvende funktionen. I øjeblikket bliver funktionen kun brugt på fødevarer fra AB Catering.

## Hvordan virker det så?

Når du opdager røde markeringer på din standardliste (se eks. til højre), så kan du ikke længere købe disse konkrete varenumre. Du skal finde erstatninger og samtidigt fjerne de udgåede varenumre fra listen.

For at redigere en standardliste, så du kan fjerne og tilføje varenumre, klikker du på "Handlinger" og derefter "Rediger". Nu vil hele din standardliste blive flytte til en redigerbar indkøbskurv. Du kan se, at indkøbskurven er redigerbar ved den lille gule markering.

Når du er i redigerbar tilstand, kan du klikke på det udgåede varenummer og kommer derved videre til et varedetaljeblad. I eksemplet til højre kan ses, at varen er udgået, at der findes en erstatningsvare og hvilket varenummer, leverandøren foreslår som erstatning.

Ønsker du det foreslåede varenummer tilføjet din standardliste, klikker du på varenummeret og kommer videre til et nyt varedetaljeblad. Her kan du lægge varenummeret i din redigerbare indkøbskurv.

For at få slettet det udgåede varenummer går du tilbage til din redigerbare indkøbskurv og klikker på det lille kryds yderst til højre ved det varenummer, du vil have fjernet.

Du har nu fjernet en udgået vare, og lagt en erstatning på din standardliste.

Afslutningsvis SKAL du altid huske at gå i "Handlinger" og derefter klikke på "Afslut standardordre". Gør du ikke det, vil dine ændringer ikke blive husket.

Der vil på nogle aftaler fremadrettet ske automatisk udskiftning, men foreløbig tager I selv stilling til udskiftning.

Har du spørgsmål til funktionen eller generelt til erstatningsvarer, så tag endelig fat i Dennis L Nielsen fra Udbud og Indkøb; mail dennis.nielsen@randers.dk

God fornøjelse med den nye funktion.

| Kopier antal Overskriv leveringsadresse Kopier              | kontering                        |                       |       |                         |         |
|-------------------------------------------------------------|----------------------------------|-----------------------|-------|-------------------------|---------|
| Vis • Handlinger • Kontering •                              |                                  |                       |       |                         |         |
| Red ber filter                                              |                                  |                       |       |                         |         |
| Flyt                                                        | Tekst N                          | lavn                  |       |                         | Enhed   |
| abc-10253 SK, Lasagneplader Fuldkorn Ø                      | ko, 1 Karton = 12 Pakker Tekst A | B CATERING AARHUS A/S |       |                         | pk      |
| abc-10239 Tomater Flået Hel Øko, 1 Karl                     | on = 6 Dåser Tekst A             | B CATERING AARHUS A/S |       |                         | dåse    |
|                                                             |                                  |                       |       |                         |         |
|                                                             |                                  |                       |       |                         |         |
|                                                             | Repositive                       | _                     |       |                         |         |
| 🗹 2 x varer (41,94 dkk) Stan                                | dardordre (Aktiv)                |                       |       |                         |         |
| Inde                                                        | bolisto 11-00067406              |                       |       |                         |         |
| Indkøb                                                      | USIISTE 12-00007-00              |                       |       |                         |         |
|                                                             |                                  |                       |       |                         |         |
| <ol> <li>Varen er udgået.</li> </ol>                        |                                  |                       |       |                         |         |
| Der findes en erstatningsvare                               |                                  |                       |       |                         |         |
|                                                             |                                  |                       |       |                         |         |
| 🛱 SK, Lasagneplader Fuldkorn Øk                             | o, 1 Karton = 12 Pak             | ker                   |       |                         |         |
| Varenummer abc-10253                                        |                                  |                       |       |                         |         |
| Erstatningsvare abc-11215                                   |                                  |                       |       |                         |         |
| Varegruppe Indiab                                           |                                  |                       |       |                         |         |
|                                                             |                                  |                       |       |                         | *       |
| r hiter                                                     |                                  |                       |       |                         |         |
| Varenummer Varenavn                                         | Tekst Navn                       | Købspris              | Antai | Nettopeløb Læg i kurven |         |
| abc-10253 SK, Lasagneplader Fuldkorn Øko, 1 Karton = 12 Pal | ker Tekst AB CATERING AARHUS A/S | 16,15                 | 1,00  | 16,15                   | √ ~ າ X |
| abc-10239 Tomater Flået Hel Øko, 1 Karton = 6 Dåser         | Tekst AB CATERING AARHUS A/S     | 25,79                 | 1,00  | 25,79                   |         |
| abc-11215 Pasta Lasagne Durum 19x24cm, 3 KG                 | Tekst AB CATERING AARHUS A/S     | 65,55                 | 1,00  | 65,55                   |         |
|                                                             |                                  |                       |       |                         |         |

| F                                       | unktionen "Vis billeder" er lavet om                                                                                                    |
|-----------------------------------------|----------------------------------------------------------------------------------------------------|
| len<br>Tid<br>led<br>et f<br>Der<br>ige | igere har du skulle klikke på en knap der hed "Vis bil-<br>er/Skjul billeder". Det er nu lavet om, så du skal sætte<br>lueben i "Vis billeder", for at få vist billeder af varerne.<br>Ine billedvisning vil fortsætte indtil du fjerner fluebenet<br>n. |
|                                         | Søg varer                                                                                                    |
|                                         | Søg varer                                                                                                    |
|                                         |                                                                                                    |
|                                         | Søg: 4987 🖉 🖉 Søg i varebeskrivelse 🗹 Vis billeder                                                                                                    |